## Steps for validating and importing EAD finding aids into CONTENTdm

### **Step 1: Encode EAD encoded finding aid** using method (a), (b), or (c) below:

- a. Create new finding aids by entering data into the X-EAD template *The template encodes the data into XML and EAD (<u>Schema</u>).*
- b. Encode existing older legacy finding aids using EAD (<u>Schema</u>) and XML *Use a XML editor to check & validate XML encoding.*
- c. Convert old EAD 2002 DTD finding aids to EAD Schema.
  Finding aids encoded <u>before</u> 2008 probably were encoded using the EAD 2002
  DTD instead of the more recent Schema. *If this is the case, they need to be converted to the EAD Schema using an XML editor or other conversion method.*

Save the EAD Schema encoded finding aid files into a folder for use in Step 2.

### Step 2: Validate all files to check EAD encoding

Check the EAD Schema finding aids using the BPG validator based on Berkeley's BPGilyzer. Go to <u>http://net.lib.byu.edu/umaead/uma\_ead\_bpgilyzer\_0.9\_setup.exe</u> to download the validator and save it to your desktop. This is what the icon looks like:

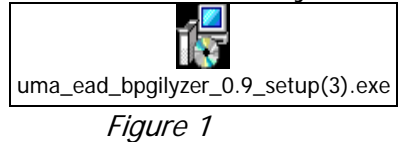

Double click on this icon to open it, then follow the steps given in the Validator's Wizard to install it; another icon (shown in fig. 2) will appear on your desktop after installation.

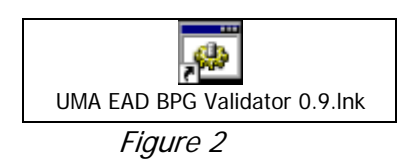

One at a time, click on the saved EAD finding aid files and drag each **into** the UMA EAD BPG validator icon (fig. 2) and wait while it validates. A black screen will open for a few seconds and then an error report (fig. 3) will appear. Repeat until all files are validated. Fix *errors marked in red* for each of the files before proceeding to Step 3.

| 30      | - 8       | I:\EAD\UMA BPG Validate\fi                                                                     | les'yreport.html                                                                                                    | Yahoo! Search                                    | P - |
|---------|-----------|------------------------------------------------------------------------------------------------|----------------------------------------------------------------------------------------------------|--------------------------------------------------|-----|
| * *     | 20 B      | PG Validation Results                                                                          |                                                                                                    | 💁 • 🖽 • 🖶 • 🔂 Bage •                             |     |
| Intrane | rt settir | ngs are now turned off by default. In                                                          | tranet settings are less                                                                                                    | secure than Internet settings. Click for options | . , |
| _       |           | BP                                                                                             | G Validation Re<br>ark_test_record_cdw                                                                                                    | sults<br>comi:                                   |     |
| This fi | inding    | aid generated the following war                                                                | mings                                                                                                    |                                                  |     |
| Ental   | Seat      | Line Message<br>dash Jacob Line Translationed                                                  | a second and a second second se |                                                  |     |
|         | 10        | clark ~1 xml Line 3 crelationshi                                                               | p> was empty.<br>nc> was empty                                                                                                    |                                                  |     |
|         | 10        | clark -1 aml Line 3: <pkgxmlda< td=""><td>ta&gt; was empty.</td><td></td><td></td></pkgxmlda<> | ta> was empty.                                                                                                    |                                                  |     |
|         | 10        | clark -1 xml Line 3: opkgpart>                                                                 | was empty.                                                                                                    |                                                  |     |
|         | 180       | clark_~1 xml Line 3: <wpstyle></wpstyle>                                                       | was empty.                                                                                                    |                                                  |     |
|         | 1483      | clark_~1 xml Line 3: <wtab> wa</wtab>                                                          | as empty.                                                                                                    |                                                  |     |
|         | 180       | clark1 xml: Line 3: <wtabs> w</wtabs>                                                          | as empty.                                                                                                    |                                                  |     |
|         | 811       | clark_~1 xml: Line 3: <wrfonts></wrfonts>                                                      | was empty.                                                                                                    |                                                  |     |
|         | 766       | clark1 xml Line 3: <w:color> v</w:color>                                                       | was empty.                                                                                                    |                                                  |     |
|         | 1000      |                                                                                                | and an owned on the set                                                                                                    |                                                  |     |

Figure 3: Error report

**Step 3:** Save all validated XML EAD files into one folder. Into this same folder, put a copy of the *ead\_extract\_to\_dc.vbs file* (available from Nathan Pugh at University of Utah's Marriott Library).

**Step 4: Double click on the** *ead\_extract\_to\_dc.vbs file* and wait a few seconds until a dialog box reports how many files were processed. Click **OK** when prompted. This step creates a tab-delimited spreadsheet in which the XML EAD fields from your EAD files are mapped to Dublin Core fields for ingestion by CONTENTdm.

# Step 5: Import into CONTENTdm using the usual import procedures for importing tab-delimited files.

| CONTENTdm Acquisition Station JPEG2000                                                                                                    |                                                                                                    |
|----------------------------------------------------------------------------------------------------|----------------------------------------------------------------------------------------------------|
| Elle  Edit  Import  I cools  Imaging  Administration  Help    Elle  Elle <t< td=""><td>Import Multiple Files</td></t<> | Import Multiple Files                                                                                                    |
| Compound Object                                                                                                    | Choose the import method:                                                                                                    |
| Multiple Files      Description      Creator      Publish        Icon      Multiple Compound Objects      Description      Creator      Publish                                                                                                    | Import from a directory   Directory   Article Construction   Directory   Article Construction   Directory   Article Construction   Directory   Directory    Directory   Directory |
|                                                                                                    | Import using a tab-delimited text file                                                                                                    |
|                                                                                                    | File name:  I: VEAD \Import \ead _ab_delimited: txt  Browse    If using a tab-delimited text file, check that:  - The first racord contains by field names for the metadata you are importing.  - One field name specifies the file names of the files you are importing.    - All impaces specifies the delimited file exist in a secarate directory.                                                                                                    |
|                                                                                                    |                                                                                                    |
|                                                                                                    | Help Pack Next Cancel                                                                                                    |

a. Open Acquisitions Station and click Import, Multiple Files

- b. Select **Import using a tab-delimited text file** and use the **Browse** button to find the tab-delimited spreadsheet file created in Step 4 above. Click **Next**.
- c. Select the Import files from a directory and use the Browse button to find the folder that contains the XML EAD file(s) you wish to import. This should be in the same folder from which you obtained the tab-delimited file in (b) above. Click Next.

| Import Mu             | ltiple Files - Import Ty | pe             |
|-----------------------|--------------------------|----------------|
| What do you wish to i | mport?                   |                |
| Directory name:       | i:\EAD\Import\           | Browse         |
| C Import URLs         |                          |                |
| C Import metadata o   | only                     |                |
|                       | <u>B</u> ack Next        | <u>C</u> ancel |

d. Make sure the **Imported Fields** line up with corresponding **Collection Fields**, using the drop-down boxes to adjust the **Collection Fields** as needed.

| Collection field to map it t | to the imported field. | Click a Collection field to map | it to the imported field. |   |
|------------------------------|------------------------|---------------------------------|---------------------------|---|
| nported Fields               | Collection Fields      | Imported Fields                 | Collection Fields         |   |
| itle                         | Title                  | title                           | Title                     | • |
| ublisher                     | Subject                | r publisher                     | Publisher                 | • |
| escription                   | Description            | r description                   | Description               | • |
| ubject                       | Creator                | r subject                       | Subject                   | • |
| lentifier                    | Publisher              | r dentifier                     | Identifier                | • |
| ilename                      | Object File Name       | filename                        | Object File Name          | - |
|                              |                        |                                 |                           |   |

Before adjustment

#### After adjustment

e. Click **Next**, then **Finish**. The files should import and appear in the Acquisition Station Project window.

| Proje | ect - EAD                                                            | Collection - I                                                                                   | AD Finding                                                                       | \ids                                                                      |                     |              |      |      | - 0 8  |
|-------|----------------------------------------------------------------------|--------------------------------------------------------------------------------------------------|----------------------------------------------------------------------------------|---------------------------------------------------------------------------|---------------------|--------------|------|------|--------|
| an .  | Title                                                                | Isotuert                                                                                         | Description                                                                      | lóestor                                                                   | Publisher           | Contributors | Date | Type | Formet |
| TEM   | John S. Plannery<br>papers 1965-1969<br>Flannery, Dahn S.]<br>papers | Utah State University<br>Special Collections and<br>Andrives Mentif-Cabler<br>Library Utah State | The John 1. Hennery<br>Papers condits of primary<br>and secondary<br>stocuments, | Cristroment and<br>Conservations<br>Shisroomental Activiany<br>Serva Club | ILA_COLUMS5371. and |              | 11   |      |        |
| M     | papers                                                               | Ubrary Utah State                                                                                | decumenta,                                                                       | Sers Cub                                                                  |                     | -            | 11   |      |        |
|       |                                                                      |                                                                                                  |                                                                                  |                                                                           |                     |              |      |      |        |
|       |                                                                      |                                                                                                  |                                                                                  |                                                                           |                     |              |      |      |        |
|       |                                                                      |                                                                                                  |                                                                                  |                                                                           |                     |              |      |      |        |

f. More data can be entered into the metadata fields at this point if needed. When the record(s) are ready, click on the **Upload** button at the bottom right corner.

### Step 6: Approve & reindex

- a. Once the records are uploaded, click on **Administration**, and **CONTENTdm Administration** to bring up the *Item Administration* menu.
- b. From the Item Administration menu, click Approve, then Approve all

| P CONTENT dm Administration                                                                                                    |                                                 |
|----------------------------------------------------------------------------------------------------|-------------------------------------------------|
| ←  →  ⊗  ⊡    Back  Next  Stop  Refresh  Home    ✓  CONTENTUM  Administration                                                                  | <u>^</u>                                        |
| admin home  server  collections  ite    :: approve : index : add : edit : find & replace : lock admin    Current collection:  EAD Finding Aids | istration : view collection : help ::<br>change |
| Approve items                                                                                                    | JM2                                             |
| Review 1 pending item dele                                                                                                    | ete all approve all                             |
| Approve all items or review items individually before they are added to the collect                                                            | tion.                                           |
| John S. Flannery papers1965-1969; Flannery, (John S.) papers                                                                                   | edit                                            |

c. The approval process is finished when a red **Completed** appears.

| Ahttp://digital.lib.usu.edu/cgi-bin/admin/approveall.exe?CIS                                                                            |    |
|----------------------------------------------------------------------------------------------------|----|
| ← → 8 C C                                                                                                    |    |
| CONTENT                                                                                                    | 1  |
| admin home server collections items                                                                                                    | _  |
| :: approve : index : add : edit : find & replace : lock administration : view collection : help<br>Current collection: EAD Finding Aids | :: |
| Approve all                                                                                                    |    |
| adding /Ead/woort/6229203132008_ULA_COLLMSS271.xml<br>Completed.                                                                        |    |
| ZW                                                                                                    |    |

d. Click Index, then Start Index. Completion of the indexing will be indicated in red.

| PCONTENT dm Administration                                                                                                    |    |
|----------------------------------------------------------------------------------------------------|----|
| ←  →  ⊗  ♪  ▲    Back  Next  Stop  Refresh  Home                                                                                                    |    |
| 🚺 CONTENTAM Administration                                                                                                    | -  |
| admin home server collections items                                                                                                    |    |
| :: approve : index : 200 : edit : find & replace : lock administration : view collection : help                                                                                                    | :: |
| Current collection: All Fidding Aids                                                                                                    |    |
| · · · · · · · · · · · · · · · · · · ·                                                                                                    |    |
| Index                                                                                                    |    |
| Index the collection once you have added or deleted items, or changed metadata within a collection. Indexing may take several minutes. Wait for the completion message before accessing other administration pages. |    |
| start inder                                                                                                    |    |

The finding aids are now in the collection, ready for searching and viewing.

### What a user sees in an EAD Finding Aids Collection:

During the CONTENTdm import process, two different products are created: a Dublin Core metadata record describing the finding aid and the XML EAD finding aid itself which has been converted by a XSLT stylesheet into an easy-to-read display.

A browse list of finding aids records in a CONTENTdm collection looks like this:

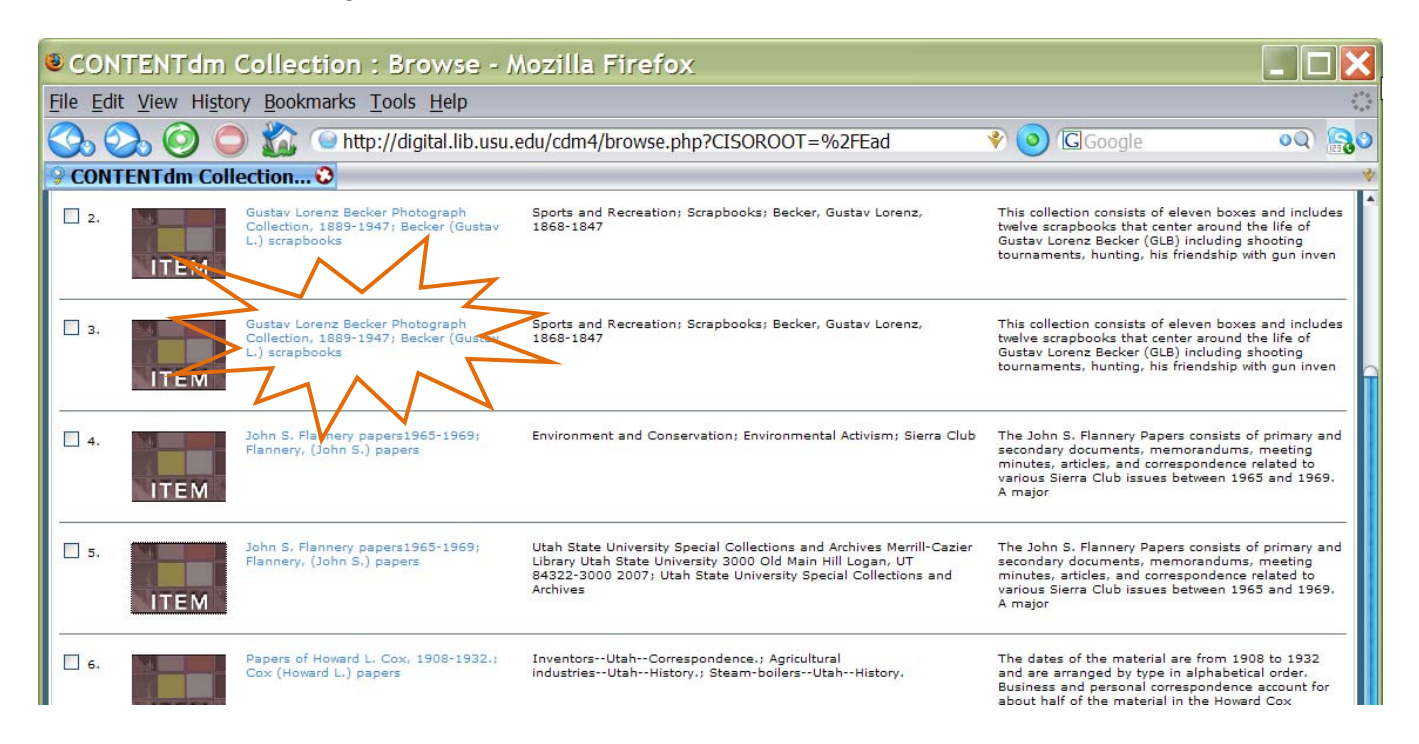

Clicking on a particular finding aid displays the XML EAD finding aid in an easy-to-read format according to specifications provided by a XSLT style sheet:

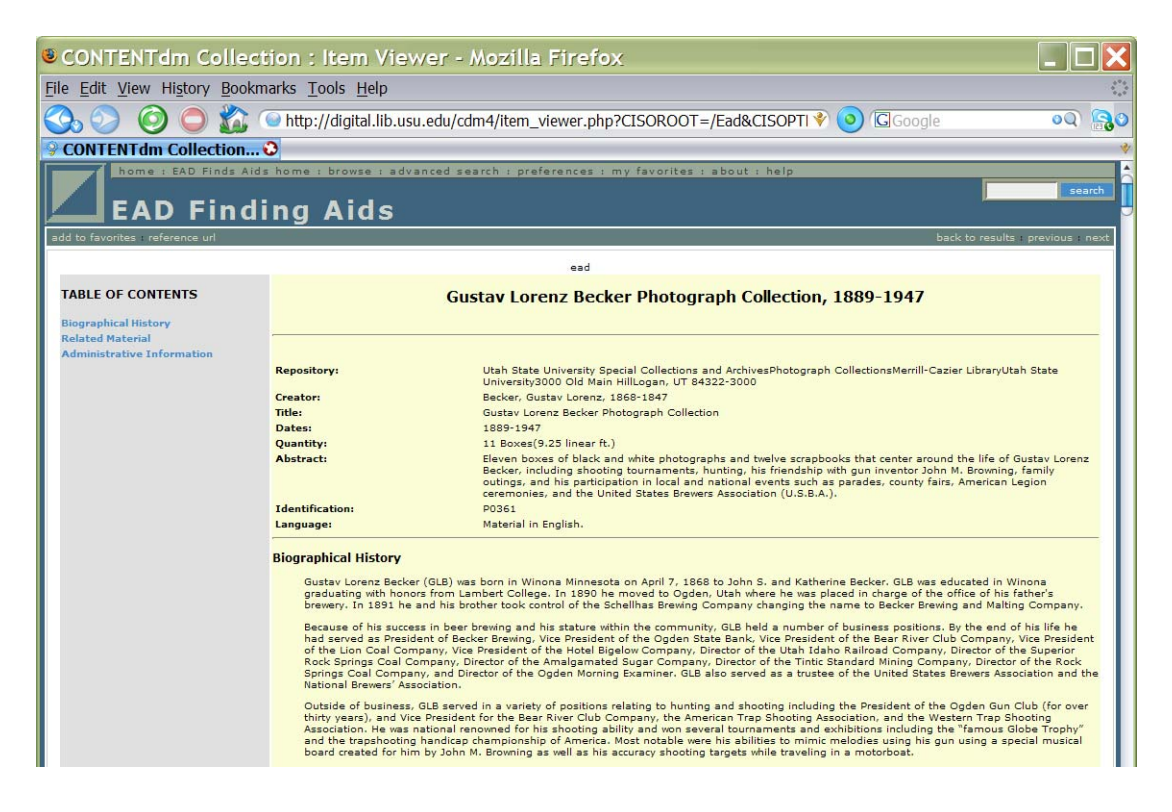